## Sent to Incorrect State

**Purpose:** The purpose of this job aid is to provide guidance on steps needed to correct a case that has been sent to the wrong state.

**Job Aid:** If a case is sent to the wrong state, the Sending State can resolve the issue. The Sending State should:

1. Go to the **Children in Case tab**, select the Home Study Decision tab, and select Withdrawn.

| Child: Mark Goldberg |                     |                    |                               |  |  |
|----------------------|---------------------|--------------------|-------------------------------|--|--|
| Home Study Request   | Home Study Decision | Placement Decision | 100A/100B,Court & Other Dates |  |  |
| Provisional Decision |                     |                    |                               |  |  |
| Select               |                     | $\checkmark$       |                               |  |  |
| Home Study Decisior  | ı                   |                    |                               |  |  |
| Approved             |                     |                    |                               |  |  |
| Denied               |                     |                    |                               |  |  |
| Pending              |                     |                    |                               |  |  |
| • Withdrawn          |                     |                    |                               |  |  |

- 2. NEICE will direct the user to create a 100B Closure.
- 3. Create a **100B Closure** with Closure Reason Withdrawn.
- 4. Enter:
  - a. Placement Termination Reason (will be prefilled)
  - b. Date of Termination, and
  - c. Select Save 100B & Generate PDF

Placement Decision

Placement Closure

\* Placement Termination Reasons

Proposed Placement Request Withdrawn

\* Date Of Termination

08/24/2023

- 5. Go to the **Communications tab** and select **Placement Decision transmittal**.
  - a. Select the transmittal purpose Sending 100B Closure,
  - b. Enter Comments
  - c. Select documents to be enclosed (100B Closure)
  - d. Select Send (Preview is also an option)

Transmittal Type: Placement Decision

Transmittal Memo for Child(ren)/Alias Name(s):

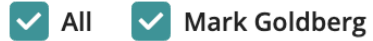

Placement Resource: Chan Jackie

Purpose of Transmittal

| Sending 100B Closure       |        |  |  |  |
|----------------------------|--------|--|--|--|
| Urgent Request             |        |  |  |  |
| From Agency:               |        |  |  |  |
| Florida ICPC Central (DCF) | $\sim$ |  |  |  |

1317 Winewood Blvd. Building 5, 4th Floor, 🗄

- 6. Send the Placement Decision transmittal to the wrong state and
- 7. Close the case.
- 8. Create a New case to the correct state